For reMarkable products:

• Model RM08B Type Folio

## reMarkable User Guide

| 1 Type Folio                                                             | 3 |
|--------------------------------------------------------------------------|---|
| Getting started with Type Folio if you've already set up your reMarkable | 6 |

## 1 Type Folio

## Specifications

- Dimensions
  - Length of flat mode: 409.8 ± 0.8mm
  - Width: 276.7 ± 0.8mm
- Interface
  - **I2C**

Setting up Type Folio is easy. Your reMarkable Paper Pro snaps into the Folio with magnets, and the keyboard itself doesn't require pairing or charging.

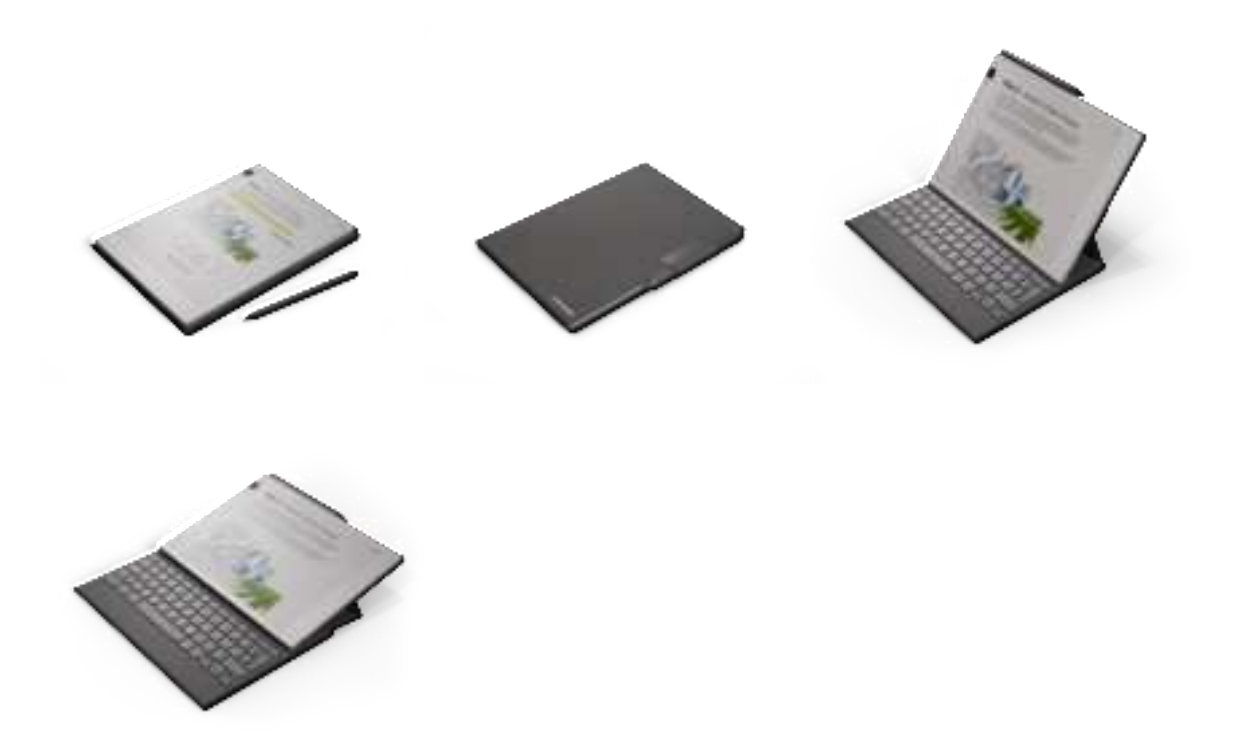

Opening and closing the front cover of the Type Folio will trigger a sensor in the reMarkable Paper Pro, which makes it possible for the reMarkable Paper Pro to know whether the Type Folio is open or closed.

When closed, a magnetic marker securement strap can be magnetically attached to the front cover of the Type Folio to prevent the Marker from detaching from the reMarkable Paper Pro.

Check that your reMarkable Paper Pro is turned on, connected to Wi-Fi, and running the latest version of our software.

## WILL THE FOLIO I GOT WITH MY REMARKABLE 2 TYPE FOLIO WORK WITH REMARKABLE PAPER PRO TYPE FOLIO?

reMarkable Paper Pro has different physical dimensions and will not fit in a reMarkable 2 Type Folio.

If you're setting up reMarkable Paper Pro and Type Folio for the first time, follow these steps:

- 1. Open the front cover of your Type Folio. Put your reMarkable Paper Pro on the side opposite from the front cover. It should snap firmly into place magnetically if inserted correctly.
- 2. Gently press and hold the device edges on each side and lift to reveal the keyboard.
- 3. Test the display with your Marker and tap Next.
- 4. Tap Refresh, then tap Start Setup.
- 5. Tap Choose preferences. If your Type Folio has a Nordic keyboard layout, select your preferred language.

| A keyboard just as focused as you are<br>You've successfully connected a Type Folio. Set up the<br>keyboard exactly how you like it. |  |
|----------------------------------------------------------------------------------------------------|--|
| Choose preferences                                                                                                    |  |

6. Tap the style of key combinations (PC or Mac) you'd like to use and tap Next.

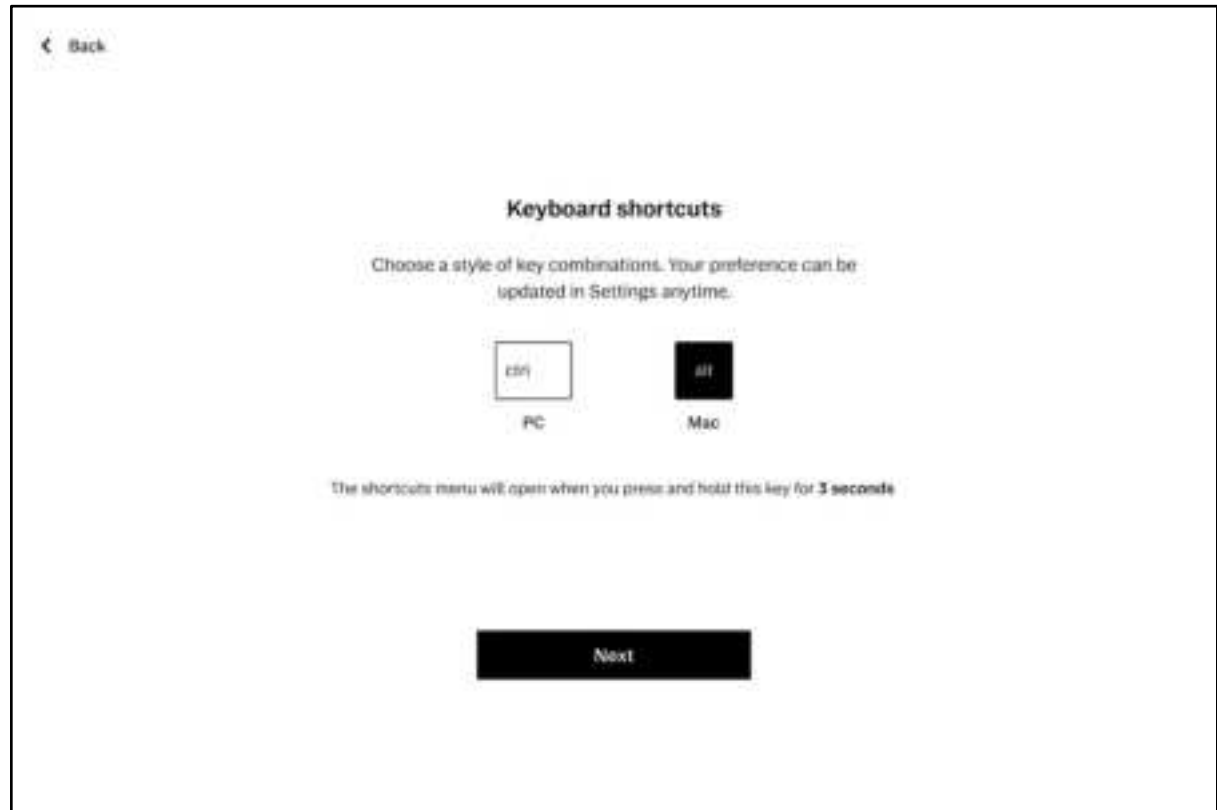

- 7. To connect your reMarkable to Wi-Fi, tap Connect now and select your network.
- 8. Tap Connect now to update your reMarkable to the latest software. This is recommended to get the latest features and performance improvements.
- 9. Tap Pair your device to enable cloud sync, backup, handwriting conversion, and activate your 1-year free Connect subscription and other cloud features. Get a one-time code at my.remarkable.com and enter it on your reMarkable.

(Tap Skip pairing if you'd like to do this later.)

- 10. Choose your language for handwriting conversion and tap Next.
- 11. Choose left or right-handed mode and tap Next.
- 12. Your reMarkable and Type Folio are successfully set up. Tap Get started. After setup, you'll see a short tutorial showing you how to use some of reMarkable's key

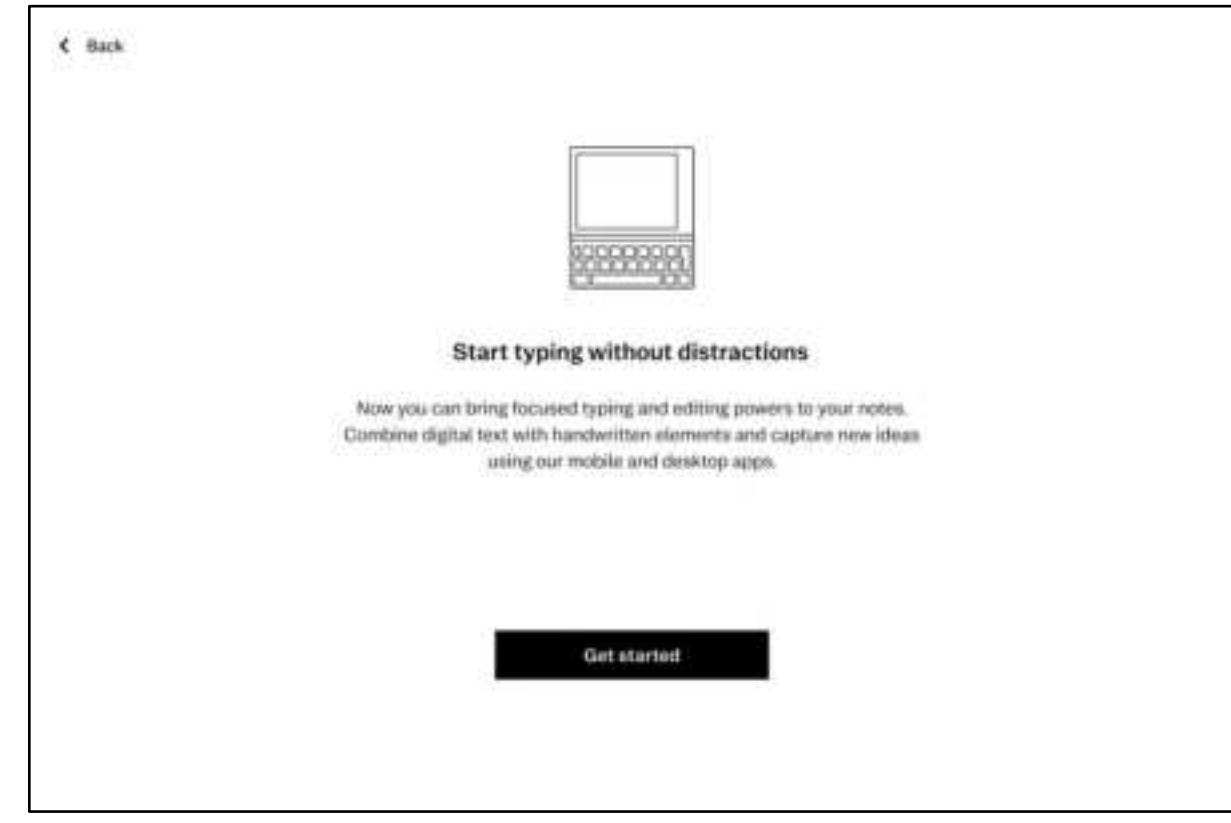

tools, such as notebooks, writing tools, and organizing files with tags.

With a Connect subscription, you'll also get access to note-taking in the desktop and mobile apps.

If you don't have a subscription, you can subscribe to Connect at my.remarkable.com.

Getting started with Type Folio if you've already set up your reMarkable

Follow these steps to set up your Type Folio:

- 1. Open the front cover of your Type Folio. Attach your reMarkable by aligning the lefthand side of your paper tablet with the cradle inside the cover. It should snap firmly into place magnetically if inserted correctly.
- 2. Gently press and lift Type Folio's side tabs to reveal the keyboard.
- 3. Tap Choose preferences. If your Type Folio has a Nordic keyboard layout, you'll need to select your preferred language too.
- 4. Choose the style of key combinations (PC or Mac) you'd like to use and tap Next.

5. To complete the setup, tap Get started.

You can adjust the position of your Type Folio for focused reading, typing, or writing.